## Log into EASy: https://easy.mi-aimh.org/wa-aimh

1. Click "my apps" (as shown below)

| WA-AIMH<br>EASy 5.2 Applications Alerts Users Options Support                                     | Cart 👤 Profile 🚔 Log Out           |
|---------------------------------------------------------------------------------------------------|------------------------------------|
| Welcome, Kristi<br>Dashboard                                                                      | Infant Mental Health               |
| All Apps My Apps                                                                                  |                                    |
| My applications                                                                                   | 2. Click on your                   |
| Category IV: Infant Mental Health Mentor (Clinical) Category III: Infant Mental Health Specialist | endorsed application here in blue. |
| Category III: Infant Mental Health Specialist                                                     | •                                  |
| Category III: Infant Mental Health Specialist                                                     | •                                  |
| Create new application                                                                            |                                    |

3. You will need to update both the Training section AND Supervision section (unless you are endorsed as an IFA, IMHM-P or IMHM-R/F).

| EASy 5.2 Application                 | Category III: Infant Mental Health<br>Specialist                                                                                                    | WA-AIMH WASHINGTON ASSOCIATION FOR<br>Infant Mental Health                                                                                                    |
|--------------------------------------|----------------------------------------------------------------------------------------------------|----------------------------------------------------------------------------------------------------|
| Status                               | Application Status                                                                                                    |                                                                                                    |
| Details<br>Competencies<br>Agreement | This is where you will submit your completed application and review the status of your application<br>you will submit your annual Endorsement renewal. What you see below and to the left are the se<br>Agreement, Ethics, Education, Work, Trainings, Supervision, and References. Below, sections in<br>amount of information required. Sections in yellow indicate that the corresponding sections are n | <ul> <li>Upon earning Endorsement, this is also where<br/>ctions of your application: Competencies,<br/>green indicate that you have entered the minimum<br/>of yet complete.</li> </ul> |
| Ethics<br>Education                  | Please note: green does not necessarily indicate competencies were met. For example, one spe<br>required, however, you may need to list two or three relevant work experiences order to illustrate                                                                                                    | ecialized work experience may be the minimum<br>that you meet the requirements for Endorsement.                                                                                          |
| Work<br>Trainings                    | Details                                                                                                    | Please note!                                                                                                    |
| Supervision<br>References            | Endorsement Agreement (1 of 1 required)                                                                                                    | Your application is missing<br>the following items which<br>must be resolved in order to<br>submit:                                                                                      |
|                                      | Code of Ethics (1 of 1 required)                                                                                                    | Transcripts: Missing<br>transcript.     Education: Missing<br>requirement                                                                                                    |
|                                      | Education (0 of 1 required)                                                                                                    | References: Missing     response from reference.     Reference Ratings:                                                                                                    |
| Work Experience (1 of 1 required)    |                                                                                                    | wissing requirement.                                                                                                    |
|                                      |                                                                                                    |                                                                                                    |

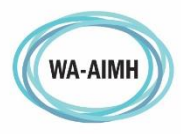

Infant Mental Health

4. TRAINING: Under the training section you will add a new entry, as seen here:

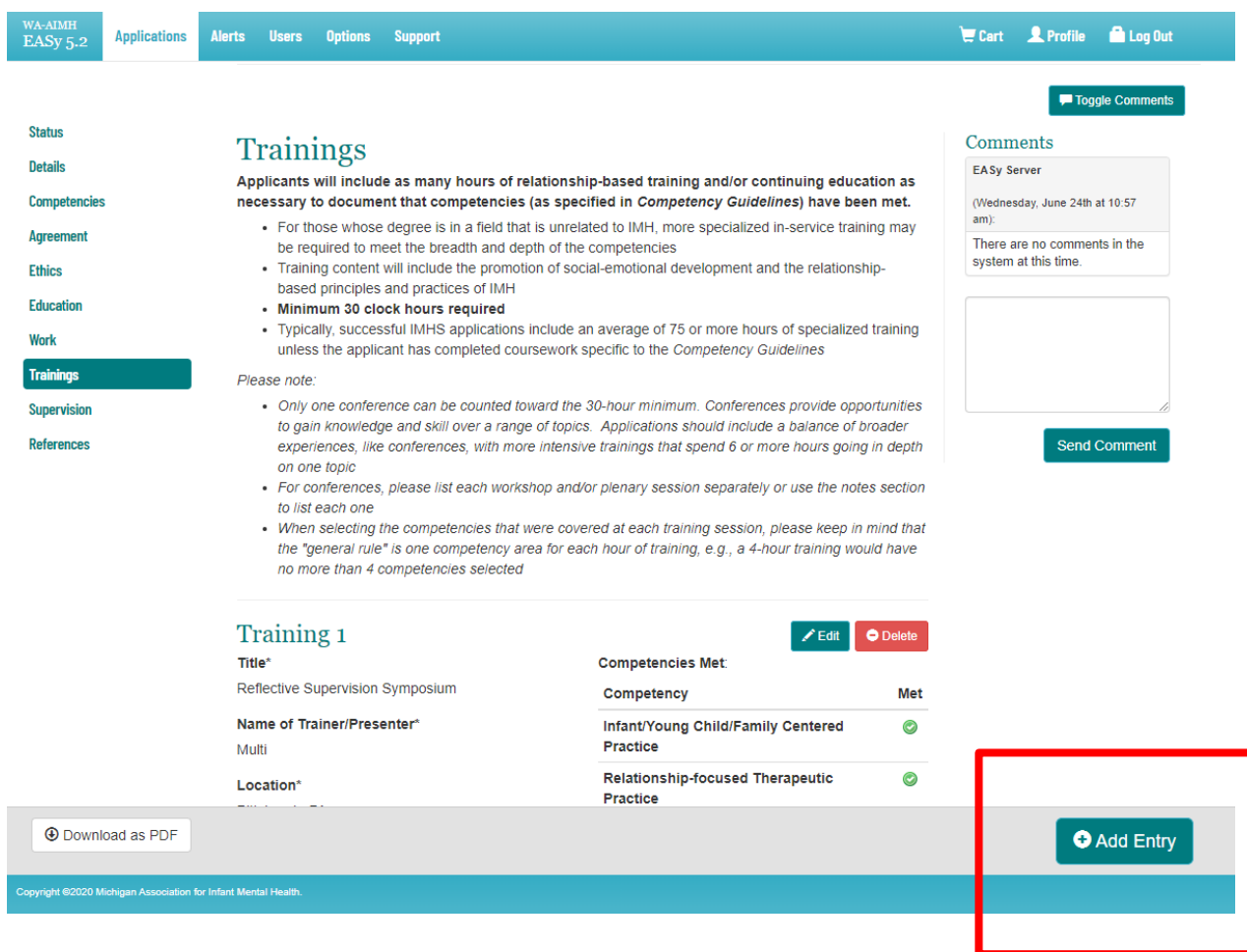

- 5. When you enter training, fill in the information asked and mark competencies for that training.
  - Reminder: Endorsement requires 12 hours of training each year. When you add a new entry, it will then be marked as new.
- 6. SUPERVISION: If you have changed supervisors or started new supervision you will also add a new entry. Fill out the section show below. You do NOT need to answer the question about describing the nature of your supervision.
  Supervision Detail

| Welcome,                              | Supervision Detail                                             | ×               |
|---------------------------------------|----------------------------------------------------------------|-----------------|
| Cate<br>Spe                           | Name of Supervisor/Consultant*                                 | -AIMH           |
| 1                                     | Agency/Office where this took place*                           |                 |
|                                       | Frequency of Meetings"                                         | and a           |
| documen<br>may be ti<br>any EAS)      | Start Date*                                                    | Ju              |
| already d<br>Minimum<br>relationsl    | End Date*                                                      |                 |
| young ch<br>Provider c<br>Please note | Total Hours*                                                   | e               |
| refiective pr<br>specified in         | Provider Credentials                                           |                 |
| a                                     | Choose one                                                     | ~               |
| Super<br>Name of<br>Dana Smi          | Individual or Group*                                           | e               |
| Agency/C<br>Employer,                 | Carefully describe the nature of the supervision/consultation* |                 |
|                                       |                                                                |                 |
| nt visv                               | A Di Browsmining Die door A 👼 Individual BSC ium odf A 👼 Profe | ssional Liabili |

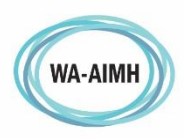

Infant Mental Health

7. Click on the Details section and ensure your membership date has not expired. You are renewing your endorsement AND membership at the same time as you go through this process. So you likely need to change the expires date to one year from today!

|                             |                                                                                    | _ |
|-----------------------------|------------------------------------------------------------------------------------|---|
| WA-AIMH Membership current? | Yes                                                                                | ~ |
|                             |                                                                                    |   |
| Expires*                    | 11/23/2020                                                                         |   |
|                             | mm/dd/yyyy                                                                         |   |
|                             | Please Note! You MUST have a valid membership in order to submit your application. |   |

8. Then Click the status section. You will see a large green button at the bottom that says "Code of Ethics" click that button and you must read and agree to the code of ethics.

| Status                     |                                                                                                |                                                                                                    |                                                                                                    |                                                                                                    |
|----------------------------|------------------------------------------------------------------------------------------------|----------------------------------------------------------------------------------------------------|----------------------------------------------------------------------------------------------------|----------------------------------------------------------------------------------------------------|
| Details                    | Application Status                                                                             |                                                                                                    |                                                                                                    |                                                                                                    |
| Competencies               | This is where you will submit your completed a<br>you will submit your annual Endorsement rene | application and review the status of your application<br>ewal. What you see below and to the left are the set | . Upon earning Endorsement, this is also where<br>tions of your application: Competencies,                                                                                                    |                                                                                                    |
| Agreement                  | Agreement, Ethics, Education, Work, Training<br>amount of information required. Sections in ve | s, Supervision, and References. Below, sections in<br>ellow indicate that the corresponding sections are no   | green indicate that you have entered the minimum<br>t vet complete.                                                                                                    |                                                                                                    |
| Ethics                     | Please note: green does not necessarily indic                                                  | cate competencies were met. For example, one spe                                                              | cialized work experience may be the minimum                                                                                                    |                                                                                                    |
| Education                  | required, however, you may need to list two or                                                 | r three relevant work experiences order to illustrate                                                         | hat you meet the requirements for Endorsement.                                                                                                    |                                                                                                    |
| Work                       |                                                                                                |                                                                                                    |                                                                                                    |                                                                                                    |
| Trainings                  | Details                                                                                        |                                                                                                    |                                                                                                    |                                                                                                    |
| Supervision                |                                                                                                |                                                                                                    |                                                                                                    |                                                                                                    |
| References                 | Endorsement Agreement (1 of 1 required)                                                        |                                                                                                    |                                                                                                    |                                                                                                    |
|                            |                                                                                                |                                                                                                    |                                                                                                    |                                                                                                    |
|                            | Code of Ethics (1 of 1 required)                                                               |                                                                                                    |                                                                                                    |                                                                                                    |
|                            |                                                                                                |                                                                                                    |                                                                                                    |                                                                                                    |
|                            | Education (0 of 4 required)                                                                    |                                                                                                    |                                                                                                    |                                                                                                    |
| In order to renew your end | prsement, you must agree to the WA-AIMH Code                                                   | of Ethics:                                                                                                    | ¥                                                                                                    |                                                                                                    |
|                            |                                                                                                | Code of Ethics                                                                                                |                                                                                                    |                                                                                                    |
|                            |                                                                                                |                                                                                                    |                                                                                                    |                                                                                                    |
|                            |                                                                                                |                                                                                                    |                                                                                                    |                                                                                                    |
|                            | dono this the same snaw                                                                        | EASy 5.2 Applications                                                                                         | Alerts Support                                                                                                    | 🗮 Cert 👤 Profile 🔒 Log Out                                                                                                    |
| 9. Once you have           | uone this, the same space                                                                      |                                                                                                    |                                                                                                    |                                                                                                    |
| "Submit My End             | lorsement Renewal"                                                                             | Status<br>Details                                                                                             | Application Status                                                                                                    |                                                                                                    |
|                            |                                                                                                | Competencies                                                                                                  | <ul> <li>In is is where you will submit your completed application and review the status or your application.</li> <li>you will submit your annual Endorsement renewal. What you see below and to the left are the sect<br/>Agreement. Ethics, Education, Work, Trainings, Supervision, and References. Below, sections in gi</li> </ul> | Upon earning endorsement, this is also where<br>ions of your application: Competencies,<br>reen indicate that you have entered the minimum |
|                            |                                                                                                | Agreement<br>Ethics                                                                                           | amount of information required. Sections in yellow indicate that the corresponding sections are not<br>Please note: green does not necessarily indicate competencies were met. For example, one speci<br>required however, your may need to list the or three relevant work examinance order to illustrate the<br>section.               | yet complete.<br>ialized work experience may be the minimum<br>as you meet the requirements for Endorsement                                |
|                            |                                                                                                | Education                                                                                                    |                                                                                                    |                                                                                                    |
|                            |                                                                                                | work<br>Treinings                                                                                             | Thank you for submitting your Endorsement® Applicat                                                                                                    | ion                                                                                                    |
|                            |                                                                                                | Supervision                                                                                                   | As next steps, your IMH association Endorsement Coordinator will check to confirm the following<br>• Thorough completion of the application, including payment of the Endorsement Processin                                                                                                    | g:<br>g Fee                                                                                                    |
|                            |                                                                                                | INSTALLER AGE                                                                                                 | <ul> <li>Active membership status within an IMH association</li> <li>Once confirmed, you will receive an email from your IMH association Endorsement Coordinator,<br/>outlining next steps for the application review process.</li> </ul>                                                                                                |                                                                                                    |
|                            |                                                                                                |                                                                                                    |                                                                                                    |                                                                                                    |
|                            | Г                                                                                              |                                                                                                    | View Payment Information                                                                                                    |                                                                                                    |
|                            |                                                                                                | Verify you have "1" as                                                                                        | In order to complete your submission, please add your payment to the shopping cart to s                                                                                                    | ubmit                                                                                                    |
|                            |                                                                                                | your quantity                                                                                                 | your non-refundable processing fee.                                                                                                    |                                                                                                    |
|                            | L                                                                                              |                                                                                                    | Qty Item                                                                                                    | Cost                                                                                                    |
| 10 Click the "Add t        | o Cort" hutton                                                                                 |                                                                                                    | 1 EASy Endorsement® Processing Fee, Category III: Infant Mental Health Specialist                                                                                                    | \$300.00                                                                                                    |
| TO. CIICK LITE AUG L       |                                                                                                |                                                                                                    | Total                                                                                                    | \$300.00                                                                                                    |

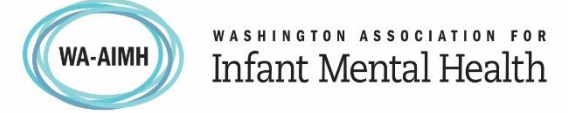

- 11. Click on the Cart icon in the top right of your screen
- 12. Select "Endorsement Membership for WA-AIMH"

| Cart                                                                             | (WA-AIMH) Infant Mental Health              |  |
|----------------------------------------------------------------------------------|---------------------------------------------|--|
| Quantity Item                                                                    | Cost                                        |  |
| 1 EASy Endorsement Processing Fee, Category III: Infant Mental Health Specialist | \$300.00                                    |  |
| 1 EASy Endorsement Processing Fee, Category III: Infant Mental Health Specialist | \$300.00                                    |  |
|                                                                                  | Total \$600.00                              |  |
| Coupon code*                                                                     | Select this button and continue. Ignore the |  |
| Please click the link below to make your payment:                                |                                             |  |

This will take you to WA-AIMH's form to pay for your renewal and membership together

- 13. Select I am here to "submit for renewal"
- 14. If you have a scholarship select yes and enter the code EXACTLY as given to you by your Endorsement Coordinator
- 15. Be sure to click the radio button for the amount needed to pay
- 16. Fill out the remaining information on the form and click "Go to Payment Page" and if required complete payment with your credit card
- 17. When you get the confirmation screen that says "Click this link to Return to EASy", Click the link so EASy records the payment. You can close the window at that point.
- 18. You will receive a confirmation email and receipt to your email
- 19. Once your renewal has been reviewed and accepted you will get notification from EASy

If you need assistance, please contact the Endorsement Team at: <u>endorsement@wa-aimh.org</u>

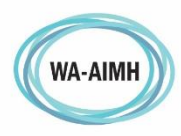